1. Select the 'Settings' menu and then select Alerts.

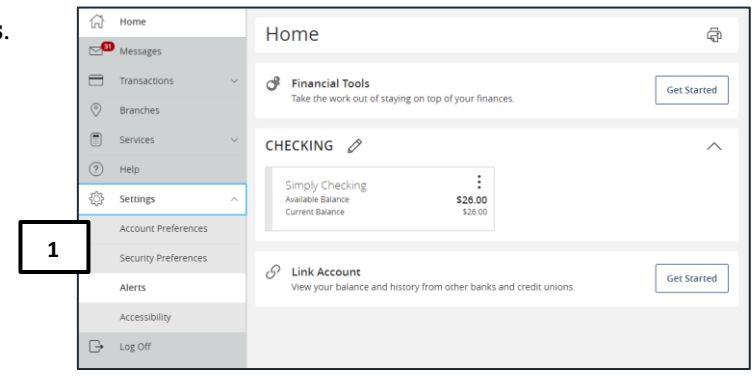

2. Click the **New Alert** button and select the desired type of alert from the drop-down menu.

| Alerts                                            | 2 + New Alert                                        |
|---------------------------------------------------|------------------------------------------------------|
| SECURITY ALERTS (18) Edit Delivery Preferences    | Account Alert<br>History Alert<br>Online Transaction |
| Alert me when an external transfer is authorized. | Alert<br>Reminder                                    |
| Alert me when my password is changed.             |                                                      |

#### **Account Alerts**

- 1. Select an Account.
- 2. Select an Account balance type.

| New Account Alert                               |        |
|-------------------------------------------------|--------|
| Account 1<br>Simply Checking XXXXXX1112 \$26.00 | $\sim$ |
| Account balance type 2                          | $\sim$ |
| Accrued Interest                                | *      |
| Available Balance                               |        |
| Current Balance                                 | - 11   |
| Last Deposit Amount                             | - 11   |
| Last Interest Paid Amount                       | - 11   |
| Previous year-to-date interest amount           |        |
| Year-to-date interest amount                    | *      |

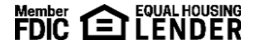

## SusserBank

- 3. Select the amount and corresponding comparison.
- 4. Select the desired Alert Delivery Method.
- 5. Enter the target delivery value.
- 6. Click Create Alert.

| New Account              | Alert      |                  |                     |
|--------------------------|------------|------------------|---------------------|
| Account                  |            |                  |                     |
| Simply Checking XXXXXX11 | 12 \$26.00 |                  | $\checkmark$        |
| Account balance type     |            |                  |                     |
| Available Balance        |            |                  | $\sim$              |
| Amount                   |            | 3                |                     |
| More Than Less Th        | an Exactly |                  |                     |
| \$                       |            |                  | 1.00                |
| Alert Delivery Method    | 4          |                  |                     |
| Email                    | Voice      | SMS Text Message | Secure Message Only |
| Email Address            | 5          |                  |                     |
| sample@email.com         |            |                  |                     |
|                          |            |                  |                     |
| Go bac                   | (          | Create           | e Alert             |

## **History Alerts**

- 1. Select a **Transaction Type**.
- 2. Select the Amount and corresponding comparison.
- 3. Select the Account.
- 4. Select the desired **Alert Delivery Method**.
- 5. Enter the target delivery value.
- 6. Click Create Alert.

| New History                        | y Alert            |                  |                     |
|------------------------------------|--------------------|------------------|---------------------|
| Transaction Type                   | ı                  |                  |                     |
| Debit Transaction                  | Credit Transaction | Check Number     | Description         |
| Amount<br>More Than Less<br>\$     | Than Exactly       | 2                | 1.00                |
| Account 3<br>Simply Checking XXXXX | (1112 \$26.00      |                  | $\sim$              |
| Alert Delivery Method              | 4<br>Voice         | SMS Text Message | Secure Message Only |
| Go t                               | vack               | 6<br>Create      | Alert               |

# SusserBank

## **Online Transaction Alerts**

1. Select a **Transaction** type.

| New Online Transaction Alert |        |
|------------------------------|--------|
| Transaction 1                |        |
| Change of Address            | $\sim$ |
| ✓ Change of Address          |        |
| Check Reorder                |        |
| External Transfer            |        |
| Funds Transfer               |        |
| Stop Payment                 |        |

- 2. Select the Account.
- 3. Select the **Status** of the transaction.

| New Online Transaction Ale | ert    |
|----------------------------|--------|
| Transaction                |        |
| Funds Transfer             | $\sim$ |
| Account 2                  | ~      |
| Status 3                   | ~      |
| √ Authorized               |        |
| Cancelled                  |        |
| Drafted                    |        |
| Failed                     |        |
| Processed                  |        |

- 4. Select the desired **Alert Delivery Method**.
- 5. Enter the target delivery value.
- 6. Click Create Alert.

| Alert Delivery Method | 4     |                  |                     |
|-----------------------|-------|------------------|---------------------|
| Email                 | Voice | SMS Text Message | Secure Message Only |
|                       | 5     | 6                |                     |
| Go t                  | pack  | Create           | e Alert             |

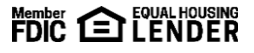

# SusserBank

### Reminder

1. Select an **Event**.

| New Reminder |          |
|--------------|----------|
| Event 1      | $\sim$   |
| Birthday     | <b>^</b> |
| Anniversary  |          |
| Meeting      |          |
| Call         |          |
| Wakeup       |          |
| Appointment  |          |
| Vacation     | -        |

2. Select the desired **Date**.

| Select a date |    |          |    |             |    | 2  |
|---------------|----|----------|----|-------------|----|----|
|               |    | < August | >  | < 2020 >    |    |    |
| S             | М  | Т        | w  | Т           | F  | s  |
|               |    |          |    |             |    | 1  |
| 2             | 3  | 4        | 5  | 6           | 7  | 8  |
| 9             | 10 | 11       | 12 | тодау<br>13 | 14 | 15 |
| 16            | 17 | 18       | 19 | 20          | 21 | 22 |
| 23            | 24 | 25       | 26 | 27          | 28 | 29 |
| 30            | 31 |          |    |             |    |    |

- 3. Uncheck **Recurs Every Year** to make this a one-time reminder.
- 4. Enter the message to be sent on this date.
- 5. Select the desired Alert Delivery Method.
- 6. Enter the target delivery value.
- 7. Click Create Alert.

|   | Select a date          |                  |                  |                     |
|---|------------------------|------------------|------------------|---------------------|
|   | 08/12/2021             |                  |                  |                     |
| 3 | Recurs Every Year      |                  |                  |                     |
|   | Message Sample message | •                |                  |                     |
|   | Alert Delivery Method  | 5                |                  |                     |
|   | Email                  | Voice            | SMS Text Message | Secure Message Only |
|   | Go t                   | <b>6</b><br>Pack | 7<br>Create      | Alert               |